## Wifi LoRdi – Intégration de l'autorité de certification LoRdi dans les navigateurs

# Problème des certificats non reconnus générés lors de la navigation HTTPS via le wifi LoRdi

L'accès à internet à travers le wifi LoRdi dans les établissements est sécurisé par un filtrage des contenus conformément à la circulaire n°2004-035 du 18 février 2004. Lorsque la navigation s'effectue par une connexion sécurisée (HTTPS), le message suivant apparaît dans le navigateur (ici Firefox) :

|   | Vous avez demandé à Firefox de se connecter de manière sécurisée à <b>api.ac-montpellier.fr</b> ,<br>mais nous ne pouvons pas confirmer que votre connexion est sécurisée.                                                                          |
|---|----------------------------------------------------------------------------------------------------|
|   | Normalement, lorsque vous essayez de vous connecter de manière sécurisée, les sites<br>présentent une identification certifiée pour prouver que vous vous trouvez à la bonne adresse<br>Cependant, l'identité de ce site ne peut pas être vérifiée. |
|   | Que dois-je faire ?                                                                                                    |
|   | Si vous vous connectez habituellement à ce site sans problème, cette erreur peut signifier que<br>quelqu'un essaie d'usurper l'identité de ce site et vous ne devriez pas continuer.                                                                |
| , | Sortir d'ici !                                                                                                    |
|   | Détails techniques                                                                                                    |
|   | Je comprends les risques                                                                                                    |

Ceci perturbe la navigation et nécessite une intervention de l'utilisateur à chaque fois qu'il consulte un site sécurisé.

## Solution : intégrer l'autorité de certification utilisée dans le wifi LoRdi au navigateur

Les étapes ci-dessous décrivent comment supprimer ce message sur les principaux navigateurs :

- Firefox
- Chrome et Internet Explorer

Lancer votre navigateur internet et taper l'URL suivante : <u>http://cert-lordi.ac-montpellier.fr/rootCA-LORDI.crt</u>

### Cas n°1 : utilisation de Firefox

#### Après validation du téléchargement du fichier certificat *rootCA-LORDI.crt*

#### Vous obtenez la fenêtre ci-dessous :

| Téléchargement du certificat ×                                                                                                    |  |  |  |  |  |
|----------------------------------------------------------------------------------------------------|--|--|--|--|--|
| On vous a demandé de confirmer une nouvelle autorité de certification (AC).                                                              |  |  |  |  |  |
| Voulez-vous faire confiance à « lordi-dasi.bluecoat.ac-montpellier.fr » pour les actions<br>suivantes ?                                  |  |  |  |  |  |
| 🖸 Confirmer cette AC pour identifier des sites web.                                                                                      |  |  |  |  |  |
| Confirmer cette AC pour identifier les utilisateurs de courrier.                                                                         |  |  |  |  |  |
| Confirmer cette AC pour identifier les développeurs de logiciels.                                                                        |  |  |  |  |  |
| Avant de confirmer cette AC pour quelque raison que ce soit, vous devriez l'examiner elle, ses méthodes et ses procédures (si possible). |  |  |  |  |  |
| Voir Examiner le certificat d'AC                                                                                                    |  |  |  |  |  |
| Annuler OK                                                                                                    |  |  |  |  |  |

Cocher l'option "*Confirmer cette AC pour identifier des sites web*" puis valider en cliquant sur le bouton « OK ».

Maintenant votre navigateur est à jour.

## Cas n°2 utilisation de Chrome ou Internet Explorer

#### Télécharger le fichier.

Ouvrir le fichier téléchargé (rootCA-LORDI.crt), la fenêtre suivante s'ouvre:

| Certificat 🗾                                                                                                    |  |  |  |  |  |  |
|----------------------------------------------------------------------------------------------------|--|--|--|--|--|--|
| Général Détails Chemin d'accès de certification                                                                                                    |  |  |  |  |  |  |
| Informations sur le certificat                                                                                                    |  |  |  |  |  |  |
| Vous ne pouvez pas faire confiance à ce certificat<br>racine de l'autorité de certification. Pour activer la<br>confiance, installez ce certificat dans le magasin<br>d'autorités de certification de la racine de confiance. |  |  |  |  |  |  |
|                                                                                                    |  |  |  |  |  |  |
| Délivré à : lordi-dasi.bluecoat.ac-montpellier.fr                                                                                                    |  |  |  |  |  |  |
| Délivré par : lordi-dasi.bluecoat.ac-montpellier.fr                                                                                                    |  |  |  |  |  |  |
| Valide du 24/01/2014 au 24/01/2016                                                                                                    |  |  |  |  |  |  |
| I Installer le certificat Déclaration de l'émetteur<br>En savoir plus sur les <u>certificats</u>                                                                                                    |  |  |  |  |  |  |
| ОК                                                                                                    |  |  |  |  |  |  |

#### Cliquer sur *Installer le certificat*

| Assistant Importation de certificat                                                                                           |
|----------------------------------------------------------------------------------------------------|
| Magasin de certificats<br>Les magasins de certificats sont des zones système où les certificats sont stockés.                 |
| Windows peut sélectionner automatiquement un magasin de certificats, ou vous<br>pouvez spécifier l'emplacement du certificat. |
| 🔘 Sélectionner automatiquement le magasin de certificats selon le type de certificat                                          |
| Placer tous les certificats dans le magasin suivant                                                                           |
| Magasin de certificats :                                                                                                    |
| Autorités de certification racines de confiance Parcourir                                                                     |
| En savoir plus sur les <u>magasins de certificats</u>                                                                         |
| < Précédent Suivant > Annuler                                                                                                 |

Wifi LoRdi – Intégration de l'autorité de certification LORDI dans les navigateurs Pôle réseaux et sécurité – DASI – Décembre 2015 Choisir l'option « placer tous les certificats dans le magasin suivant: *Autorités de certification racine de confiance* » puis Cliquer sur suivant

| Assistant Importation de certi | ficat                                                                                                    | ×                   |  |
|--------------------------------|----------------------------------------------------------------------------------------------------|---------------------|--|
|                                | Fin de l'Assistant Importation de<br>certificat<br>Ce certificat sera importé après que vous aurez diqué sur<br>Terminer.<br>Vous avez spécifié les paramètres suivants : |                     |  |
|                                | Magasin de certificats sélectionné par l'utilisateur<br>Contenu                                                                                                    | Autorit<br>Certific |  |
|                                | < <u> </u>                                                                                                    | 4                   |  |
|                                | < Précédent Terminer                                                                                                    | Annuler             |  |

Cliquer sur suivant

Après validation de l'importation du certificat, vous aurez un message du type :

| Avertisser                                                                                                    | nent de sécurité                                                                                                    | × |
|----------------------------------------------------------------------------------------------------|----------------------------------------------------------------------------------------------------|---|
| <u> </u>                                                                                                    | Vous êtes sur le point d'installer un certificat à partir d'une autorité de<br>certification (CA) demandant à représenter :                                                                                                    |   |
|                                                                                                    | lordi-dasi.bluecoat.ac-montpellier.fr                                                                                                    |   |
|                                                                                                    | Windows ne peut pas valider que le certificat vient réellement de<br>"lordi-dasi.bluecoat.ac-montpellier.fr". Vous devriez confirmer son<br>origine en contactant "lordi-dasi.bluecoat.ac-montpellier.fr". Le<br>numéro suivant va vous aider à effectuer cette tâche : |   |
|                                                                                                    | Aperçu (sha1) : 59DDBAA7 72B3858F 369417AF 3E71A6BF 520FB4C9                                                                                                    |   |
| Avertissement :<br>Si vous installez ce certificat racine, Windows va automatiquement<br>approuver tout certificat émis par cette autorité de certification.<br>L'installation d'un certificat avec un aperçu non confirmé est un risque<br>de sécurité. Si vous cliquez sur "Oui" vous reconnaissez ce risque. |                                                                                                    |   |
|                                                                                                    | voulez-vous installer cette certification ?                                                                                                    |   |
|                                                                                                    | Oui Non                                                                                                    |   |

#### Répondez *oui*.

Maintenant votre navigateur est à jour.

Wifi LoRdi – Intégration de l'autorité de certification LORDI dans les navigateurs Pôle réseaux et sécurité – DASI – Décembre 2015